# **Table of Contents**

| How to upgrade device firmware in BioStar 2 | <br>1 |
|---------------------------------------------|-------|
| 15                                          |       |

### BioStar 2, firmware, upgrade

## How to upgrade device firmware in BioStar 2

Firmware files are provided with an installation of the official version of BioStar 2, but if you have custom or more recent firmware files that you would like to use, you can follow the procedure below to apply it to your device.

- 1. In File explorer go to the path below.
- C:\Program Files (x86)\BioStar 2\firmware
- 2. Copy and paste the provided firmware file into this folder.
- 3. Log in to BioStar 2.
- 4. In **DEVICE** menu check the device you want to upgrade and click **Firmware Upgrade**.

| BioStar       | 2 💮 Setting (7 About (     | ⊙ Help |           |                                         |             |       |               |                               |              | Administrator (Right Third) |
|---------------|----------------------------|--------|-----------|-----------------------------------------|-------------|-------|---------------|-------------------------------|--------------|-----------------------------|
| DASH<br>BOARD |                            | All D  | evices    |                                         |             | 0.0   | - Company     | the second second second      | 1-4/4        | Go Go                       |
| R             | All Devices                |        | Device ID | Name                                    |             | Group | C sync Device | Device Type<br>(Master/Slave) | IP Address   | Device Status               |
| Ģ             | BioEntryW 10006 (192.168   |        | 10006     | BioEntryW 10006 (192.168.16.188)        | All Devices |       | BioE          | ntryW 19                      | 2.168.16.188 | Disconnected                |
| DEVICE        | BioLiteNet 538101263 (192. |        | 539552319 | BioEntryPlus 539552319 (192.168.16.223) | All Devices |       | BioE          | ntryPlus 19                   | 2.168.16.223 | Disconnected                |
| DOOR          | Waiting Device             |        | 546834329 | BioStation 2 546834329 (192.168.16.191) | All Devices |       | BioS          | tation 2 🔟 19                 | 2.168.16.191 | Disconnected                |

5. Click on the desired firmware version to start the upgrade.

| mware Upgrade                |                  |  |
|------------------------------|------------------|--|
| EntryPlus 539552319 (192.168 | .16.223)         |  |
| Device Type                  | Firmware Version |  |
| BioEntryPlus (BEPM-OC)       | 2.2.3            |  |
|                              |                  |  |
| Close                        |                  |  |

6. Wait for the device to upgrade and restart.

If a hotfix version of firmware is based on same version of the recent firmware, you will not be able to distinguish it on the Firmware Upgrade popup. In this case, delete or move the older firmware file to another folder avoid confusion.

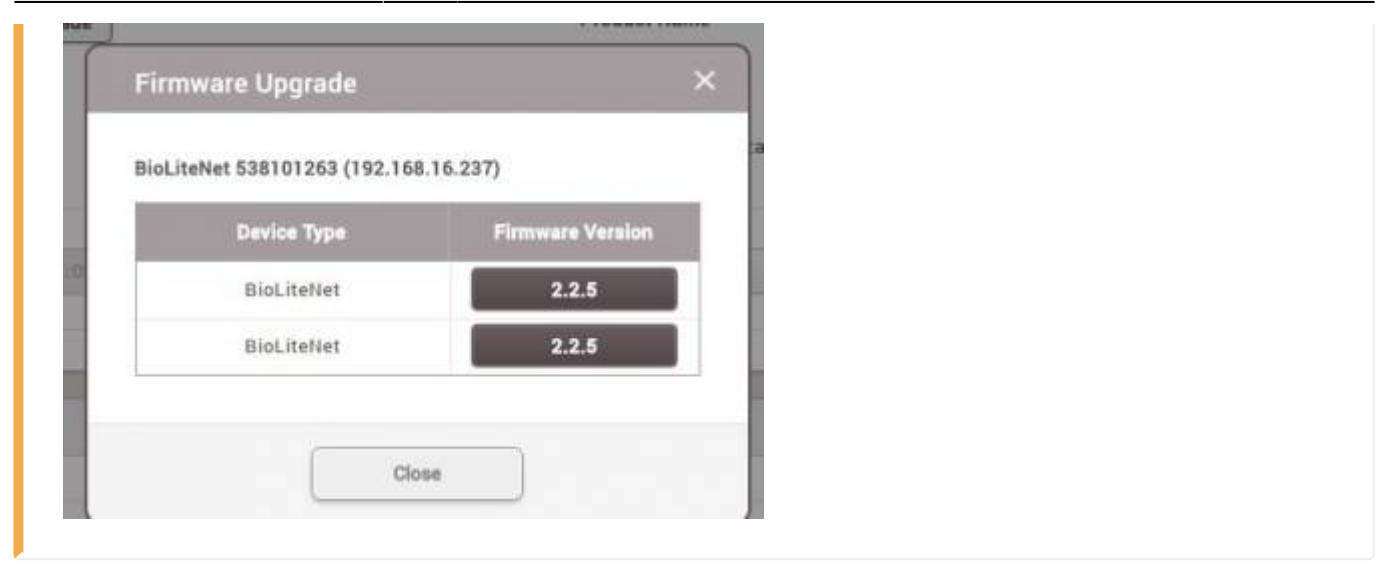

From: http://kb.supremainc.com/knowledge/ -

Permanent link: http://kb.supremainc.com/knowledge/doku.php?id=en:2xfaq\_how\_to\_upgrade\_device\_firmware\_in\_biostar\_2&rev=1469410230

Last update: 2016/07/25 10:30